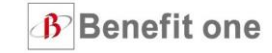

2020年度

# <u>担当者マニュアル</u>

Ver.1.2

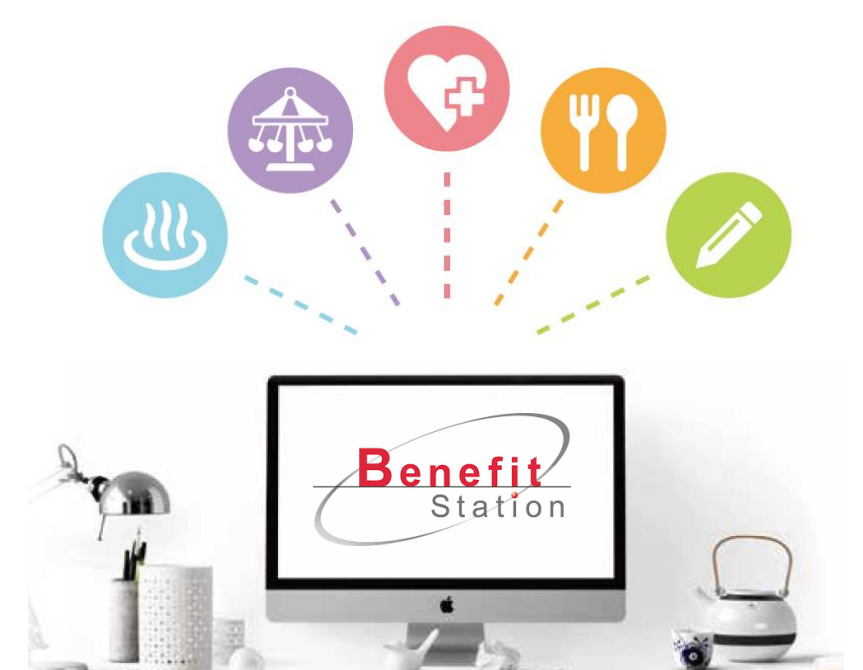

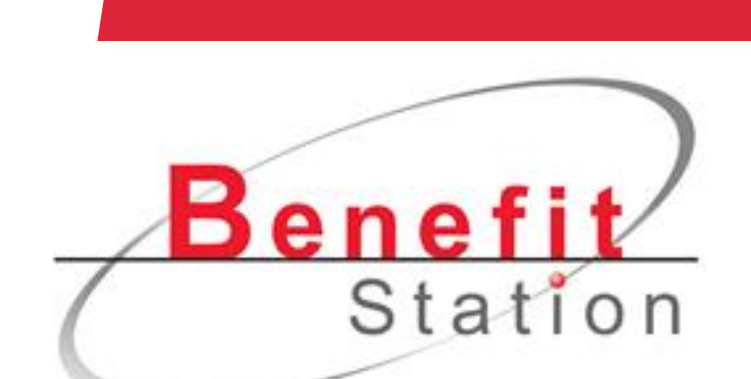

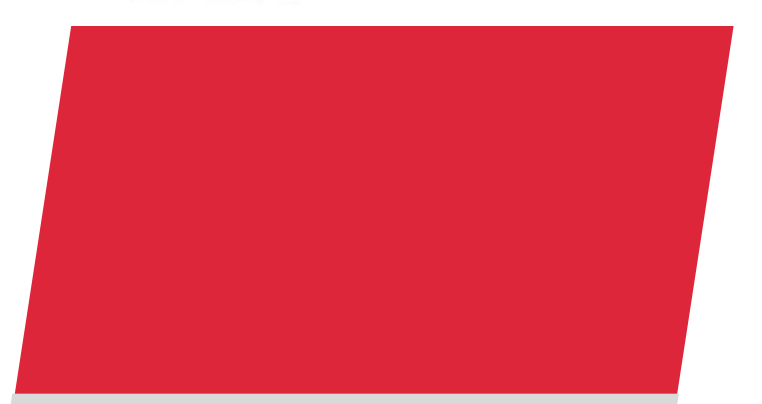

株式会社ベネフィット・ワン

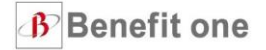

本資料は、ベネフィット・ステーションに関するご担当者様向けのマニュア ルです。

毎月の事務処理やサービスの利用促進方法など、サービスをより効果的に活用 いただくためのツールや実施方法をご紹介しております。

- ・ 社員から氏名変更の連絡が来たけどどうしよう?
- ・子会社ができたけどどうやって登録すればいい?
- ・社員にもっと使ってもらいたいけど何をすればいい?

上記のようなギモンがありましたら是非ご活用ください。

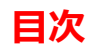

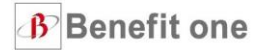

| 01、 | 基本操作(会員登録・変更・削除)      | <b>p4</b> |
|-----|-----------------------|-----------|
| 02、 | 基本操作(法人情報登録・変更・削除)    | р8        |
| 03、 | 現状分析をしてみましょう          | p11       |
| 04. | 利用促進(社員向けにおすすめ情報を展開)  | p15       |
| 05. | ログインができなくなった時の対処法     | p19       |
| 06. | その他(利用促進コース・新プランのご紹介) | p23       |
| 07. | FAQ・よくあるご質問           | p30       |
| 08. | その他お困りごとがある場合         | p32       |

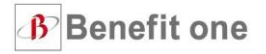

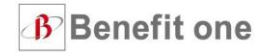

会員を追加・退会する方法(**差分**・一括)

ECOステーション(<u>こちら</u>)からお手続きください。

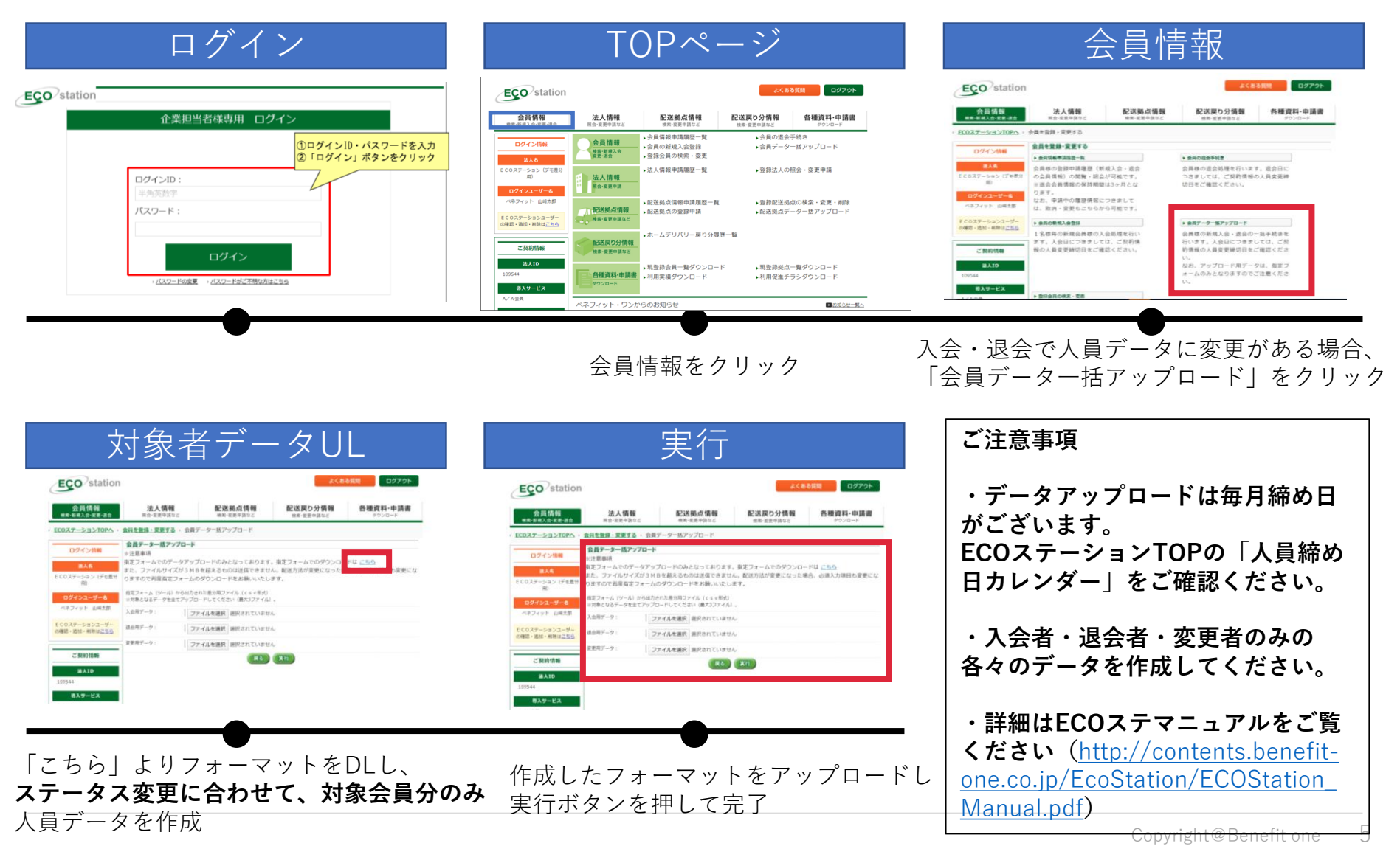

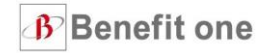

会員を追加・退会する方法(**全件**・一括) ECOステーション(<u>こちら</u>)からお手続きください。

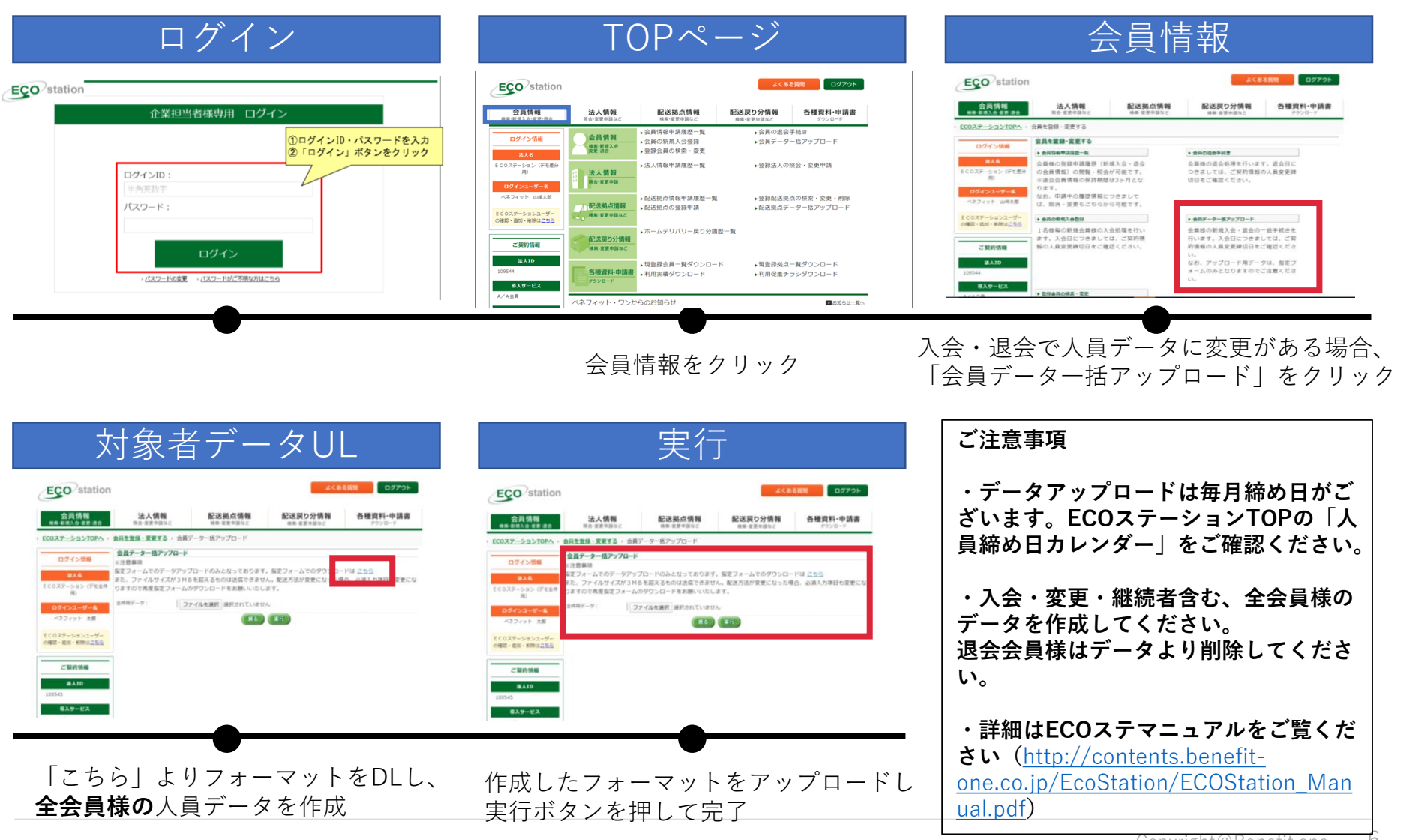

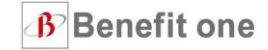

会員を変更する方法(氏名変更があった場合など)

ECOステーション(<u>こちら</u>)からお手続きください。

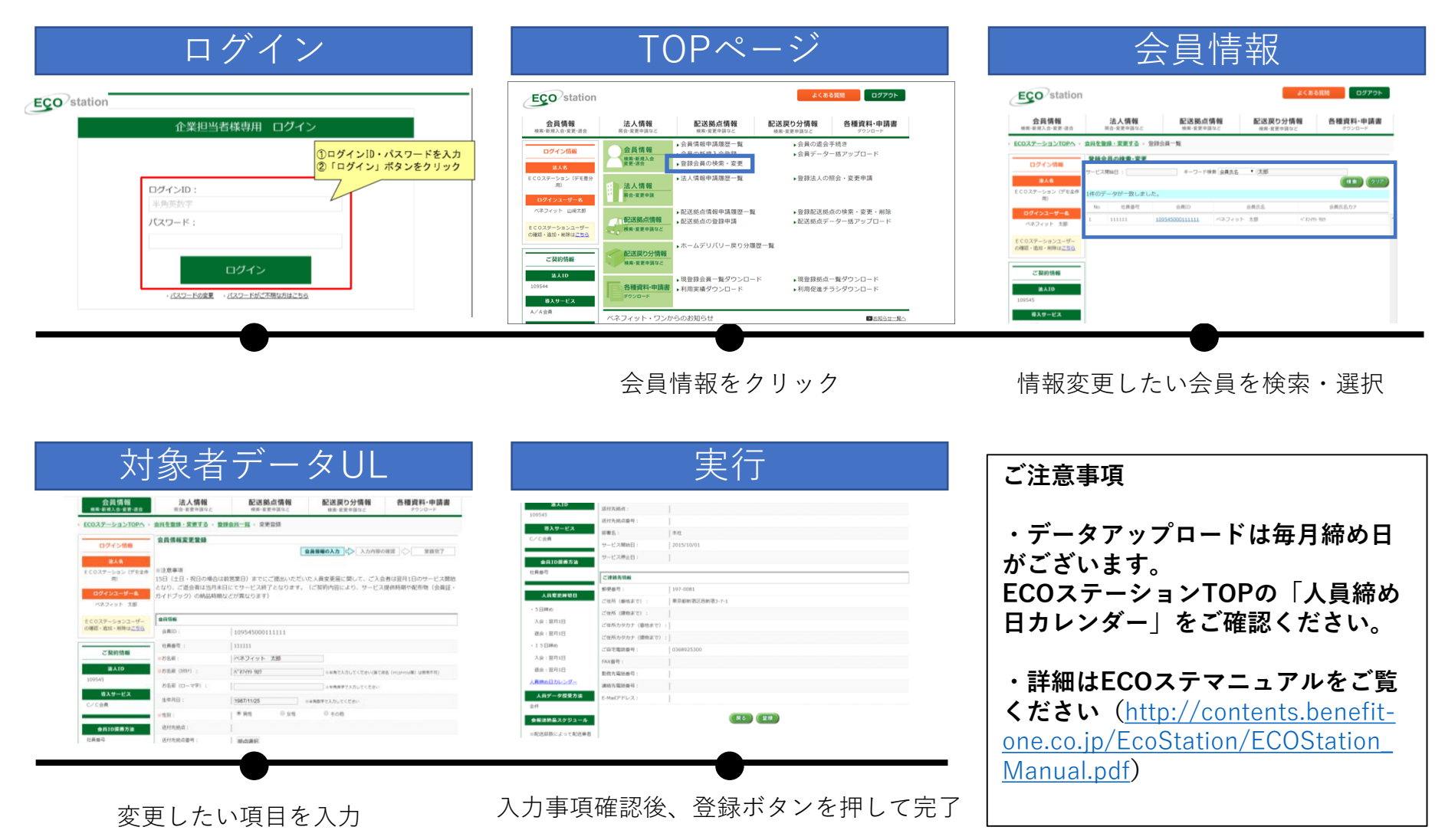

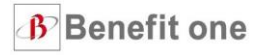

## 02、基本操作(法人情報登録・変更・削除)

#### 02、基本操作(法人情報登録・変更・削除)

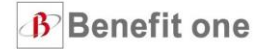

法人情報を変更する方法(法人名、住所など)

ECOステーション(<u>こちら</u>)からお手続きください。

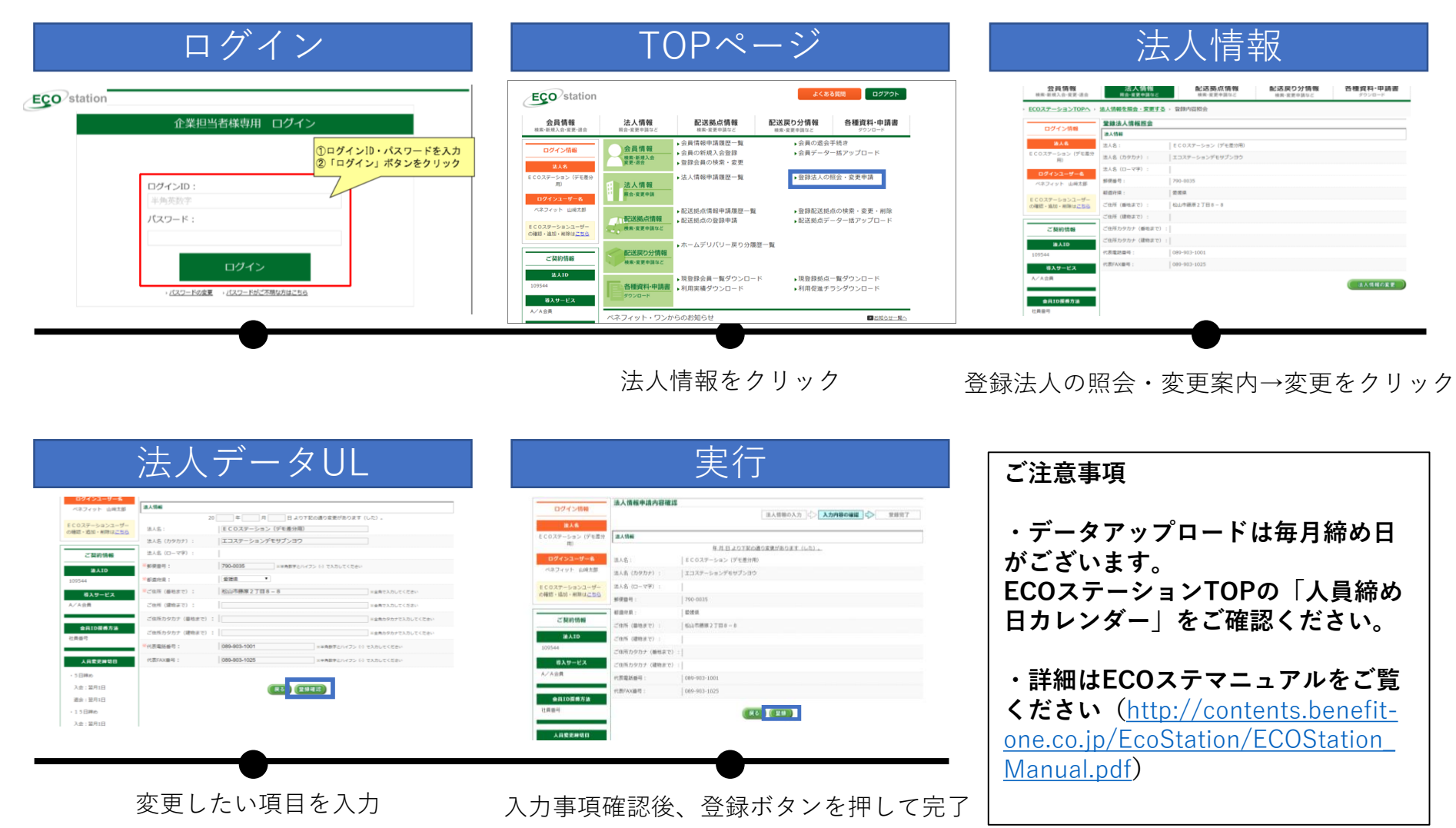

#### 02、基本操作(法人情報登録・変更・削除)

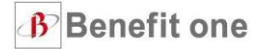

法人情報を変更する方法(拠点情報など) ECOステーション(こちら)からお手続きください。

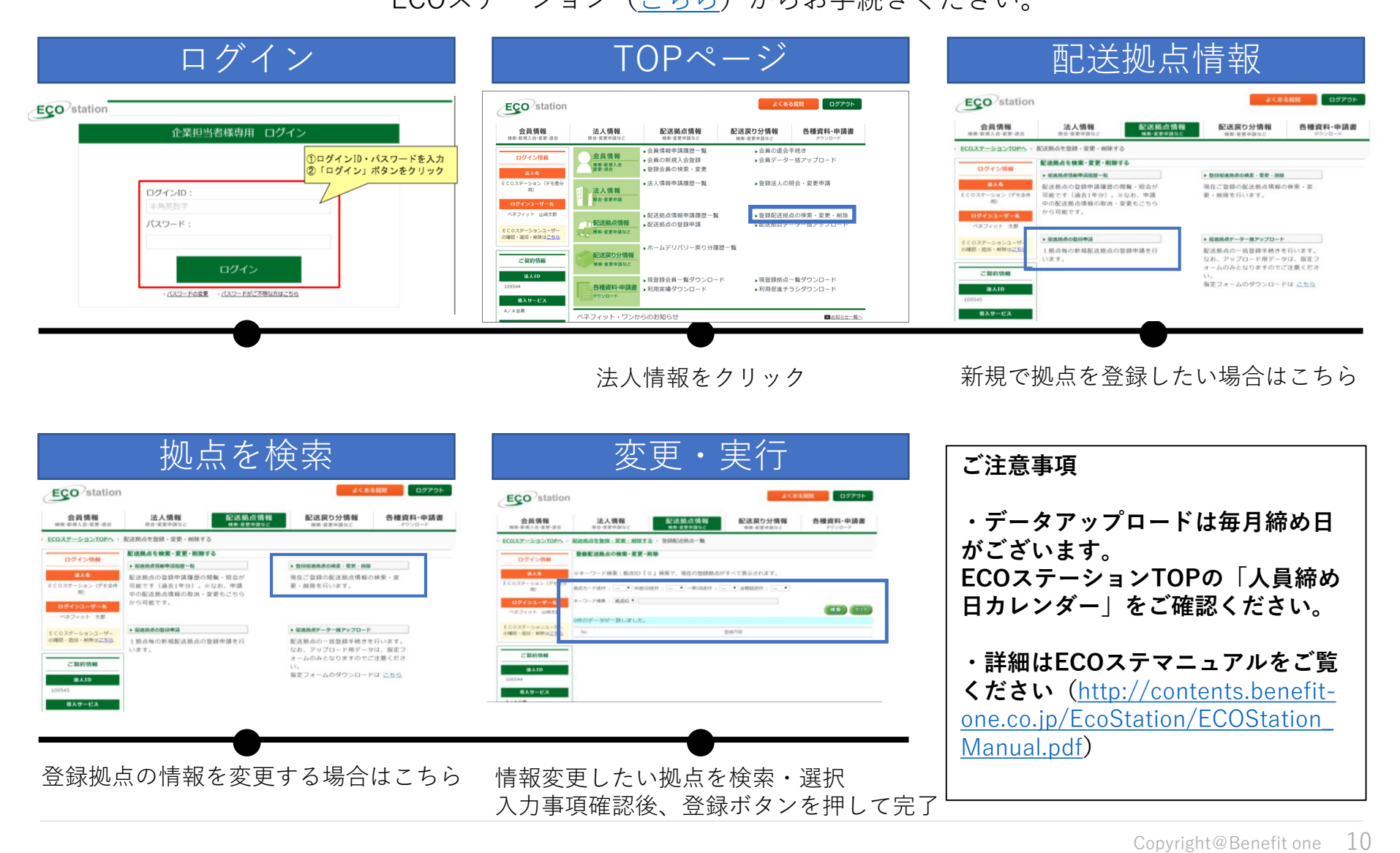

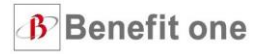

# 03、現状分析をしてみましょう

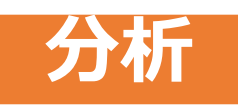

## 利用実績はECOステーション(<u>こちら</u>)からダウンロード可能です

ログイン

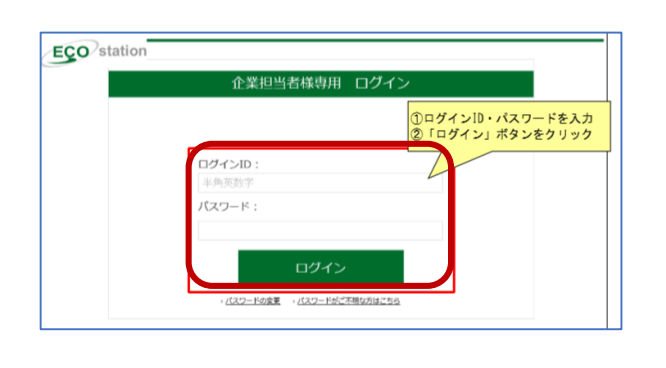

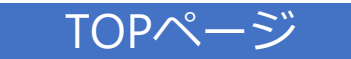

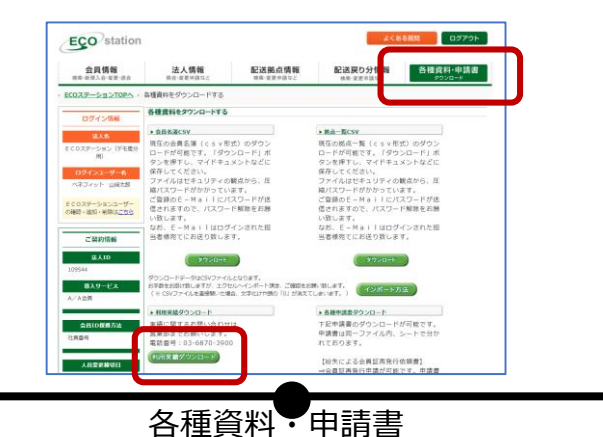

ダウンロード⇒利用実績ダウンロード

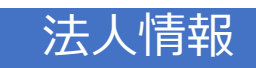

| ご利用実績 ダウンロード   | 每月20日更新                                                                                                    |
|----------------|----------------------------------------------------------------------------------------------------|
| 月次実績           |                                                                                                    |
| 2020 • 年 2 • 月 | ダウンロード<br>メダウンロード後、Excelのマクロを有効にして下さい。                                                                                                    |
| 果計実績           |                                                                                                    |
| 2019 年 年 月     | ダウンロード<br>=ダウンロード後、Excelのマクロを有効にして下さい。                                                                                                    |
| 上記に表示がない場合こちら  | 下記パナーよりご利用実験を抽出しただく夢の注意<br>① [アクセスできません。・・・・・・システム管理者に連絡して<br>ください。]<br>上記の文章が表示されを場合、アクセスが集中しておりますので申し尻ご<br>ざいませんが少いと時間留ってから再クリックと記録い吸します。<br>② [22:00-5:00 は、メンテナンス中のため抽出できません] |
|                | ご利用実績の確認方法はこちら                                                                                                    |
|                |                                                                                                    |
|                | -                                                                                                    |
|                |                                                                                                    |

利用実績ダウンロード

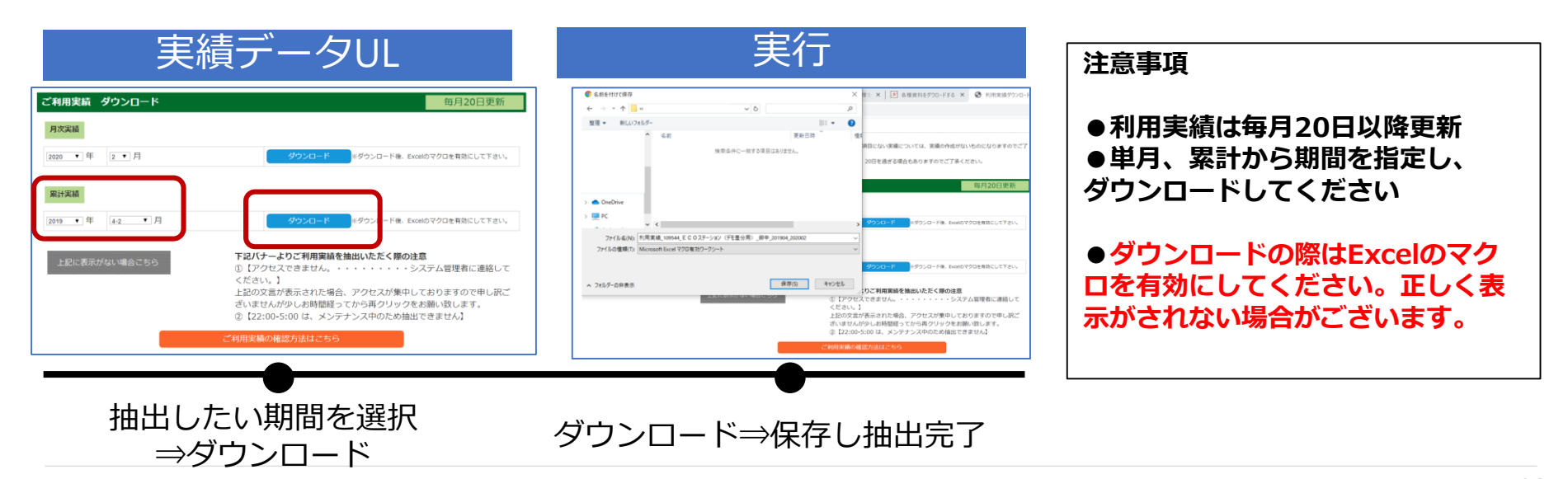

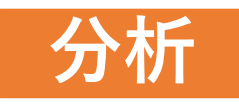

## 利用実績から貴社の活用状況を確認いただけます

| 実利用人数      |
|------------|
| 15/1%      |
| 10470      |
| 認日         |
| - 1/6/     |
|            |
| なりま        |
|            |
|            |
|            |
| かりま        |
|            |
|            |
| <b>* *</b> |
| C9.        |
|            |
|            |
|            |
|            |
|            |
|            |
| •          |
|            |
|            |

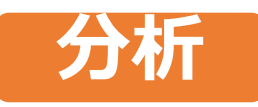

## 利用実績から貴社の活用状況を確認いただけます

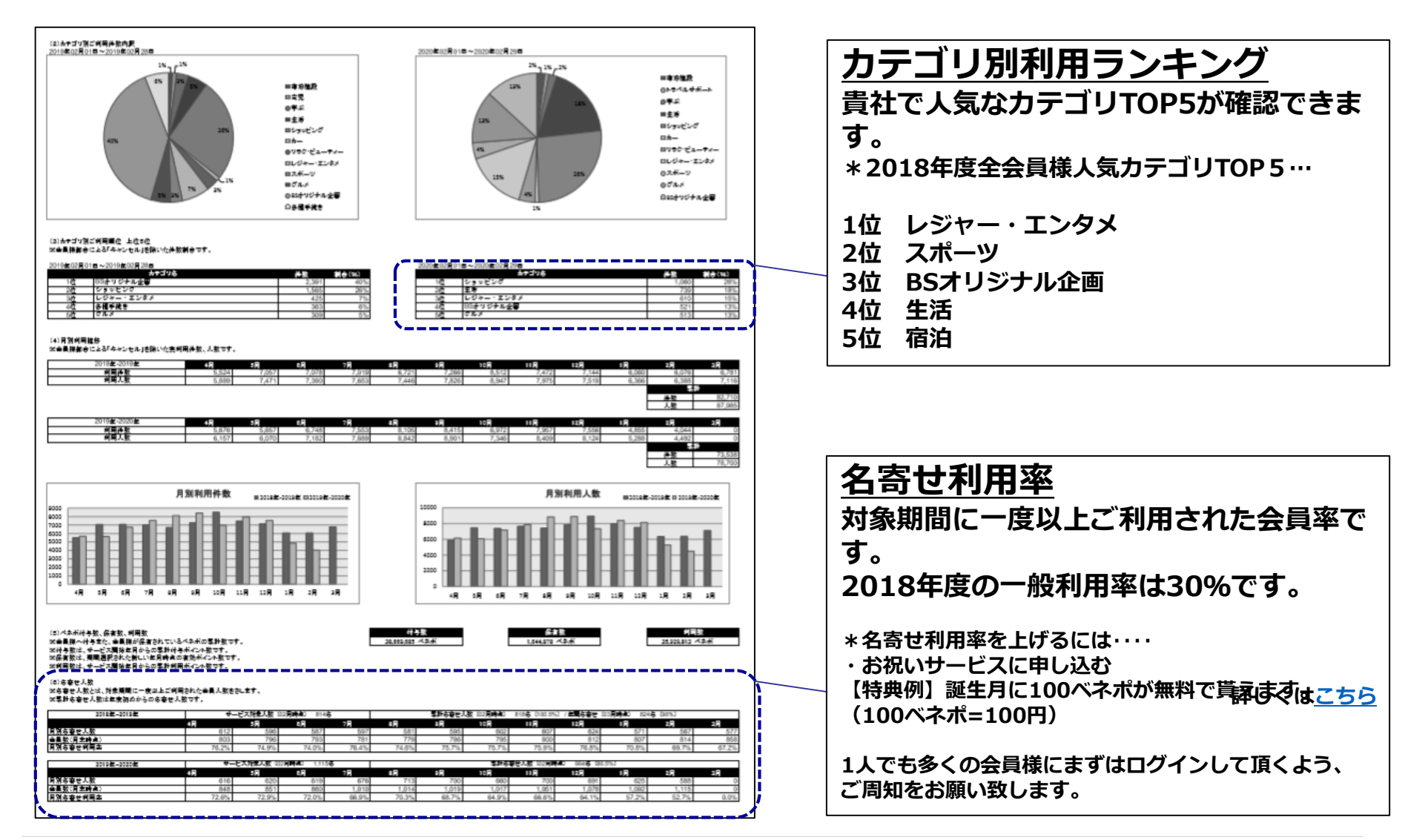

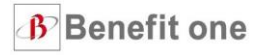

# 04.利用促進(社員向けにおすすめ情報を展開)

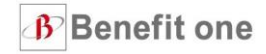

## 現状分析をしたあとの利用促進はチラシポータルの活用がオススメ!!

## 課題に応じたチラシを選んで使ってみましょう。

チラシポータル⇒https://bookshelf.wisebook4.jp/apps/category/Benefit1

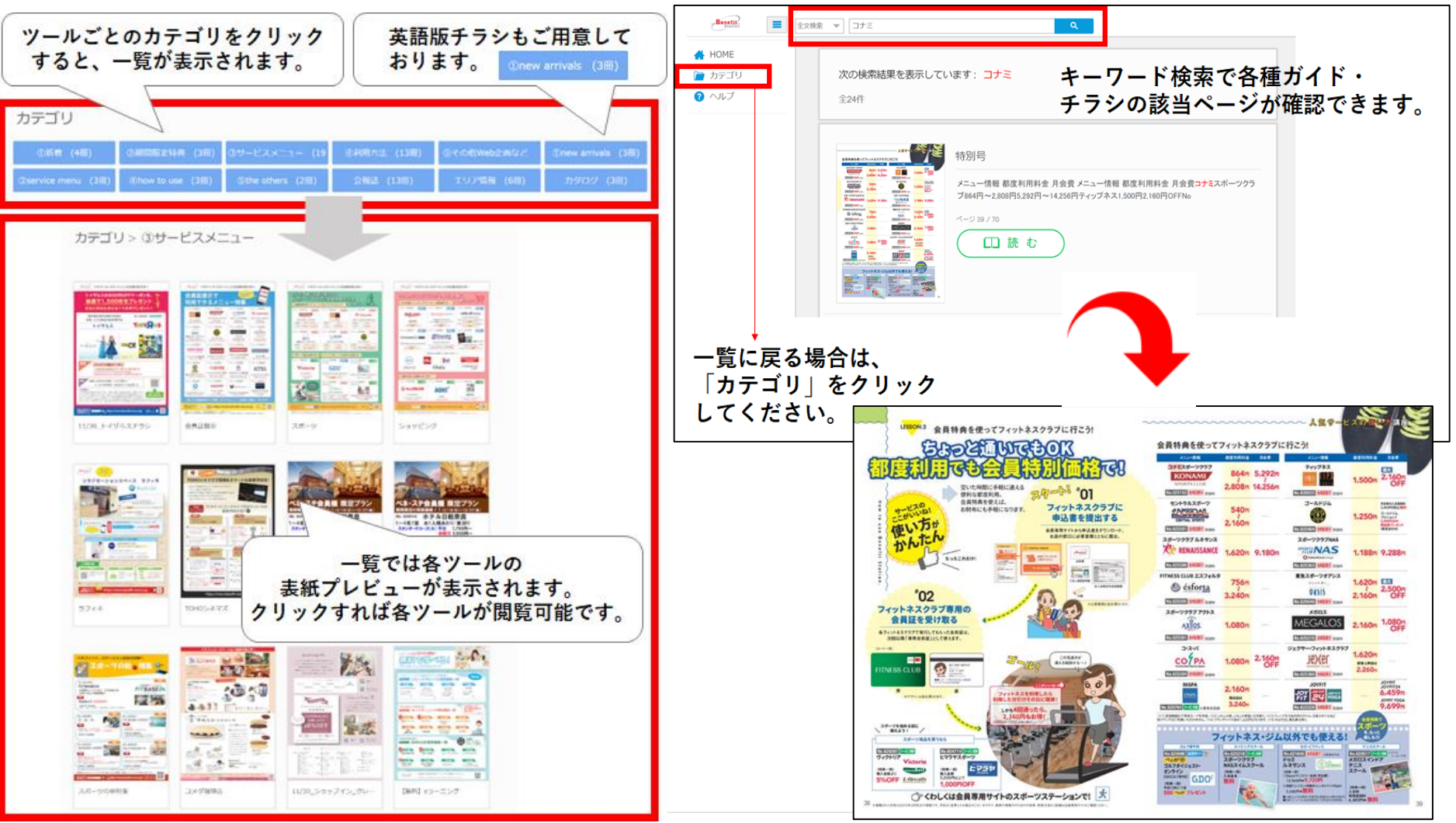

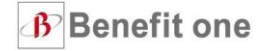

### 迷ったらまずは下記を周知してみましょう!!

各種デジタルガイド⇒<u>https://bs.benefit-one.co.jp/bs/pages/bo/template.faces?ih=/contents/digital\_book/</u>

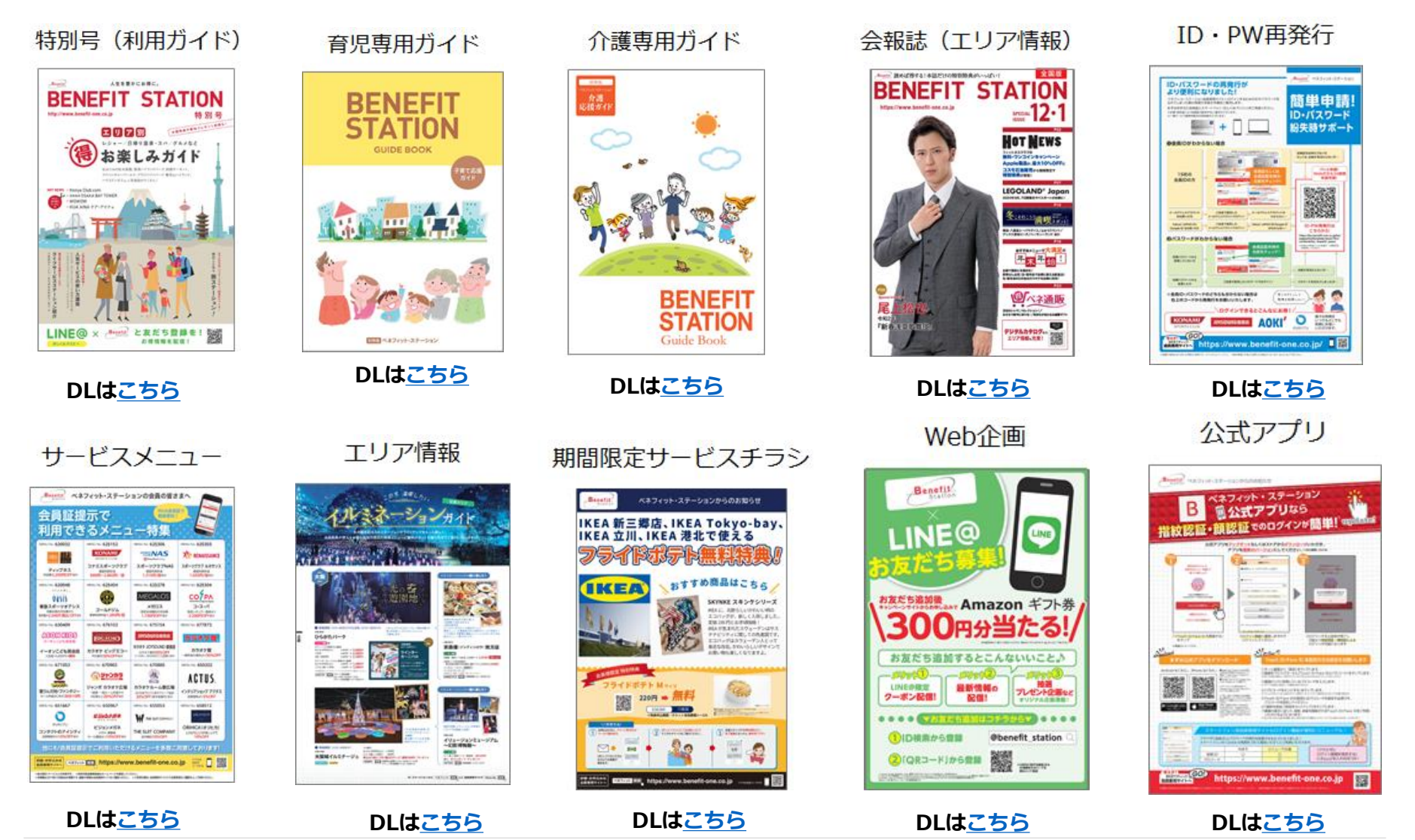

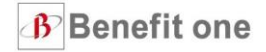

## 各種配信メールのご紹介

ベネフィット・ワンから従業員様とご担当者様向けに

対象別・目的別にメール配信を行っております。

|            | 会員向け<br>メルマガ               | LINE@                      | 従業員向け<br>メルマガ                                                | 担当者向け<br>メール配信                                                |
|------------|----------------------------|----------------------------|--------------------------------------------------------------|---------------------------------------------------------------|
| 配信対象       | 会員へ直接                      | 会員へ直接                      | 会員へ直接                                                        | 担当者                                                           |
| 頻度         | 週5回程度                      | 週1回                        | 月1回                                                          | 月数回                                                           |
| 内容         | 最新情報<br>受信希望<br>カテゴリーの情報   | 毎週の<br>トピックス               | 利用サポートが<br>中心                                                | 最新情報<br>配信用雛型提案<br>チラシアップ情報                                   |
| 受信設定<br>方法 | マイページにて<br>会員様ご自身で<br>受信登録 | 会員様ご自身で<br>LINE@の<br>お友達登録 | 事務局様にて<br>人員データ<br>アップロード時に<br>会社アドレスを登録<br>※詳細はP19をご参照ください。 | ECOステーションに<br>アドレスを登録、<br>もしくは営業担当へ<br>連絡<br>※詳細はP20をご参照ください。 |

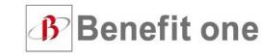

## 従業員様向けメルマガ配信について

全社員の会社メールアドレスを登録すると

弊社からおすすめサービスをメール配信します。

(メールアドレスの登録方法はこちら)

#### 〈過去配信内容例〉 月1回配信!!

日頃よりベネフィット・ステーションをご愛顧いただき、 誠にありがとうございます。

最新のベネフィット・ステーションお勧め情報をご連絡いたします。

以下のURLからログインし、チラシを閲覧・確認いただけます。

※ログインには、E C O ステーション用のログイン I D・パスワードが 必要です。ご注意願います。

★☆★ベネフィット・ステーションよりお知らせ ★☆★

この度、ベネフィット・ステーションのお得な情報がWEB上でご覧いただける デジタルカタログの発行のご案内と、お得な情報を毎月お知らせする お知らせメールを配信させていただきます。 この機会に、お得なサービスをぜひご活用ください!

★☆★ベネフィット・ステーションおすすめ情報 ★☆★

■まだまだ夏は終わらない!夏の焼肉特集!

家族連れでわいわい過ごせるお店から、特別な日にもご利用いただけるちょっとリッチなお店まで、 暑い夏にお得にがっつりと焼肉を食べよう♪

## 様々なおすすめ特集を配信しております!

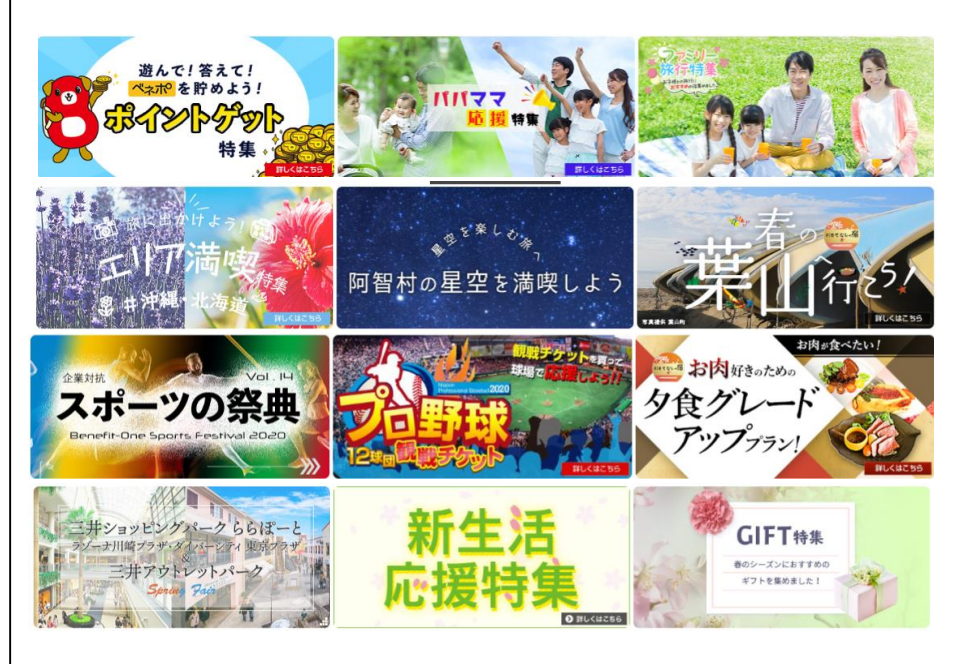

#### 上記は一例であり、実際の配信内容とは異なる場合がございます。

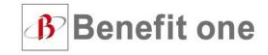

## 担当者様向けメール配信について

※メールが届かない方はECOステーションにアドレスを登録頂くか営業担当にご連絡くださいませ。

ベネフィット・ワン営業部(bs-info@benefit-one.co.jp)から、

ご担当者様宛に月に数回メール配信をしております。

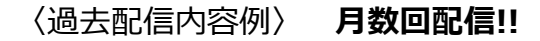

 $(\mathbf{1})$ 

担当者向け 限定企画も 定期的に実施中!

| ベネフィット・ステーション ご担当者様                                                                                                    |                                                                                                    |               |  |  |  |  |
|----------------------------------------------------------------------------------------------------|----------------------------------------------------------------------------------------------------|---------------|--|--|--|--|
| いつも大変お世話になっております。 ベネフィット・ワンで                                                                                                    | ございます。                                                                                                    |               |  |  |  |  |
| 新型コロナウイルス感染症の拡大や、緊急事態宣言の<br>なかなかべネステを利用する機会がない…と思ってる方                                                                                                    | D発令等により<br>もいらっしゃるのではないでしょうか。                                                                                                    | <u>(1</u>     |  |  |  |  |
| そんな時でもベネステでは、お得に使える在宅支援サー<br>今後も多数のサービスがリリース予定です。                                                                                                    | ビスを多数ご用意しています!                                                                                                    | $\rightarrow$ |  |  |  |  |
| また4月20日(月)には、速にベネステのスマホサイトのリ.<br>TOPページが大幅リニューアル!近隣で使えるサービスヤ<br><del>します。長れての組合に</del> 社員の皆様にご案内をよろしく<br>リニューアル概要はこちら                                                                                                    | ニューアルを予定しております。<br>5、個人の趣味趣向に含ったサービスを表示<br>お願いいたします。                                                                                                    |               |  |  |  |  |
| ス下、社員様向けのご案内メール<br>                                                                                                    | (2)                                                                                                    | (2            |  |  |  |  |
| お扱いはて 29。●● # # # # # # # # # # # # # # # # # #                                                                                                    |                                                                                                    |               |  |  |  |  |
| 在宅支援メニューも多数取り揃えていますので、是非こ<br>★お得な在宅支援サービスはこちら!!                                                                                                    | の機会にご利用ください!<br>―――                                                                                                    | メい            |  |  |  |  |
| 電子書籍がお得!<br>詳しくは <u>255</u><br>宅配ビザが最大50%OFF!<br>詳しくは <u>255</u><br>成城石井の公式オンラインストアで購入金額の5%7<br>詳しくは <u>255</u><br>その他のお得な在宅支援サービスは255<br><u>詳しくは255</u><br>【アプリダウンロードは255】<br><u>スマートフォンで2565を20ック</u><br>※4月20日(月)〜スマホTOPページが大幅リニューア)<br>近隣で侵えるサービスや、個人の趣味趣向に合ったち<br>ユーアル概要は255 | ペネフィット・ステーションの利用促進ツールをアップロードしましたのでお知らせいたします<br>ぜひ、会員様へのご案内資料としてご活用ください。<br>副新著資料<br>・ お祝いサービスのご案内<br>https://bookshelf.wisebook4.jp/html/Benefit1/35193/#1<br>・ コナズスボーツ デビュー応渡フェア<br>https://bookshelf.wisebook4.jp/html/Benefit1/35995/<br>・新規入会者様向けサービスご案内資料(ご加入コースをご確認ください)<br>https://bookshelf.wisebook4.jp/apps/category/Benefit12&parent_seg=3446&fbook=1<br>■利用促進ツールー覧はこちら■<br>https://bookshelf.wisebook4.jp/apps/category/Benefit1 |               |  |  |  |  |

①リンクの掲載 →周知用チラシPDFデータの取得や ベネステ特設ページへの遷移が可能

<u>②配信用雛型の提供</u>

→コピーをしていただくだけで メール配信やイントラネット掲載を簡単に行って いただけます。

#### ③**チラシ更新情報をお知らせ** →本マニュアルP16でご紹介した利用促進チラシ の更新情報を通知いたします。

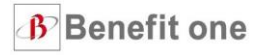

# 05. ログインができなくなった時の対処法

## 15桁の会員ID・パスワードが不明な場合は下記3種類の方法でお手続きが可能です。

## ①WEB申請(ID or PW)

#### 出先でも楽々手続き

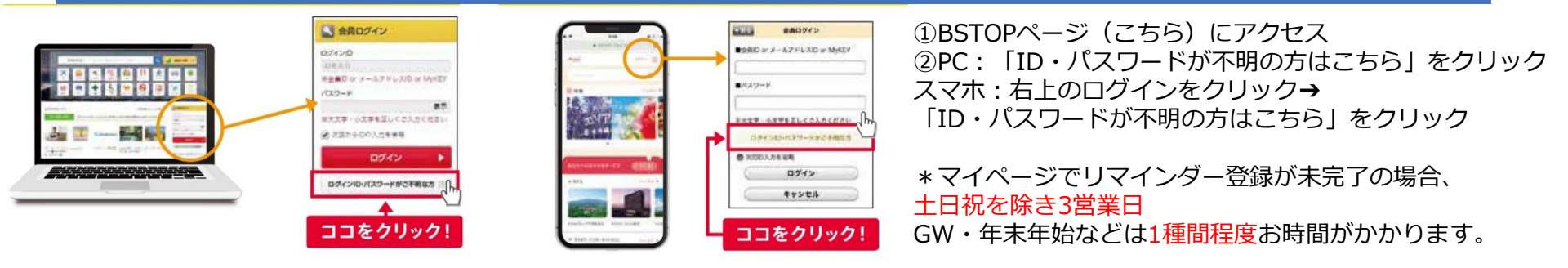

## ②電話受付(ID or PW)

オペレーターがすぐにご案内

| カスタマーセンター<br>0800-9192-919                     |                                | ≥∎2                      | <b>₿</b> ~                             | <b>₽4</b>            |  |
|------------------------------------------------|--------------------------------|--------------------------|----------------------------------------|----------------------|--|
| (通話無料)<br>※海外からお掛けの場合:<br>81+3-6870-2815(通話無料) | 電話をかけて<br>オペレーターへ<br>不明な項目を伝える | URLの送信先と<br>認証キーを<br>伝える | 受信したURLに<br>アクセス<br>*Step2の認証<br>*-を使用 | 好きな<br>パスワード<br>を再設定 |  |

営業時間:10時~18時(年末年始除く) 送信方法:メール若しくはSMS 対象:会員ID・パスワードの両方が不明な方

## ③自動音声電話受付(PWのみ)

※マイページのマイプロフィールに携帯電話をご登録している方、また、過去にカスタマーセンターにお電話をいただいた 際に携帯電話登録にご了承をいただいている方は、音声自動応答サービスを24時間いつでもご利用いただけます。

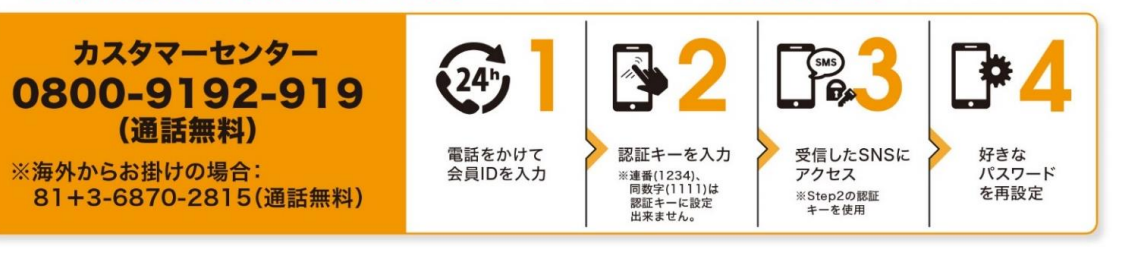

#### 携帯番号を登録すれば24時間対応!

 自動応答サービスでの受付
 営業時間:24時間(携帯電話番号を 既に登録している場合)
 送信方法:SMS
 対象:パスワードが不明な方

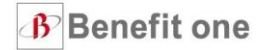

## 即時IDPW発行機能について

予め会員様の『(会社の)メールアドレスを登録』いただくことで 会員ID・パスワード不明時に予め登録されたメールアドレスに 即時でIDPWを再発行するURLを送信する機能を追加することが可能です。 (メールアドレスの登録方法は<u>こちら</u>)

〈手続き方法〉※詳細は担当営業部署までご連絡ください(問い合わせ先はこちら)

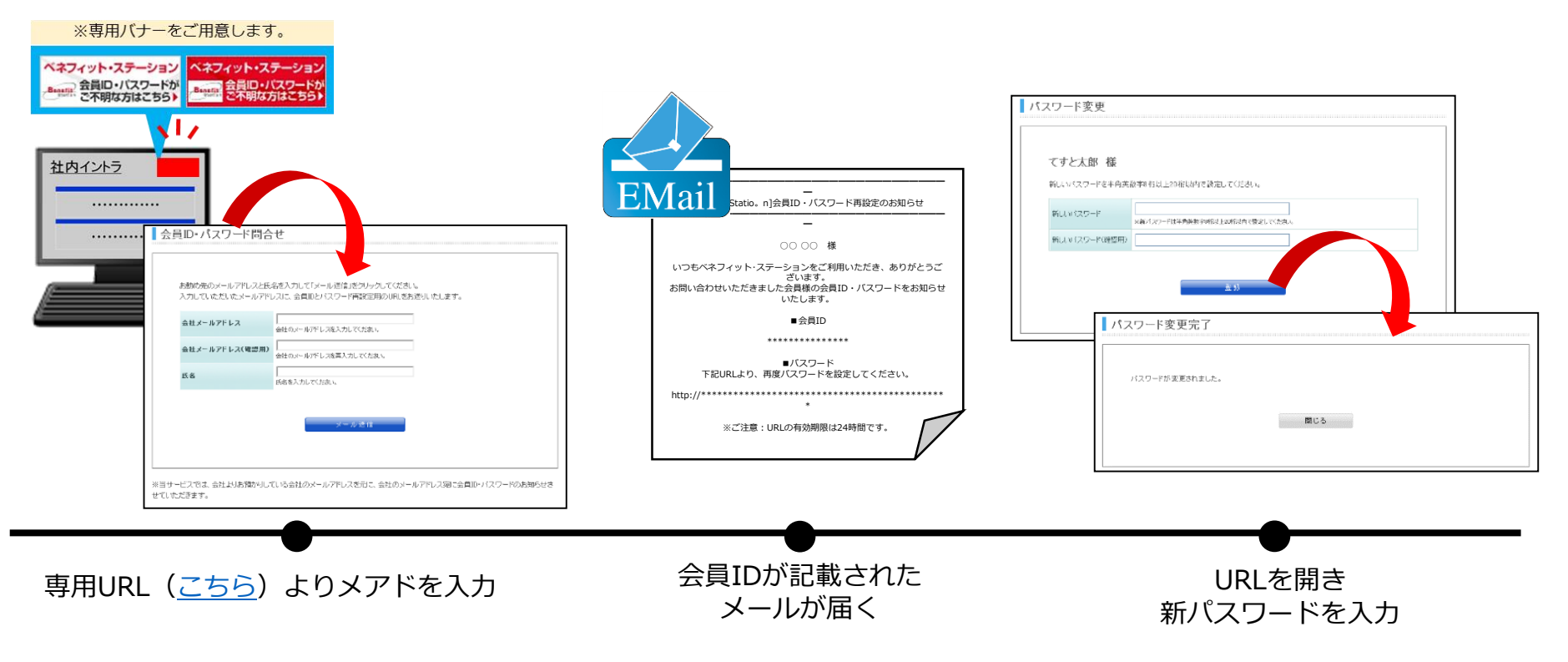

## 15桁の会員IDとは別にメールアドレスIDを登録することが可能です。

| ペネフィット・ステーションへログインしていただき、<br>ありかとうこさいます。                                                                                                    | 受信ハールを<br>要チェック                                                                                                    | メールアドレスID専用の<br>パスワードを設定!                                                                                                    |
|----------------------------------------------------------------------------------------------------|----------------------------------------------------------------------------------------------------|----------------------------------------------------------------------------------------------------|
| ● メールアドレスIDをご登録ください。<br>BHR418日 × ペアドルスでは284×45×15×154×<br>ペオママ・ト・3 - 0 > 0 > 255×15 × 0 > 254×15 × 0 > 254×1 | メール:アドレス(Dec:食根(医食物(7)                                                                                                    |                                                                                                    |
| US404-A79LXT CERBORRAJONNE NG-KSS4-CAMER                                                                                                    | 本豊緑用のメールをお送りいたしました。                                                                                                    | 8.0.27- F (23)968                                                                                                    |
|                                                                                                    | たんたいがいかからアウムだか。2000年1日、日本の小人はないからあるか。<br>とくられたいいくもの時に下記したもの、とくないしており始めただでおりていたか。                                                                                                    | 生産用目点パスフィアキスのいてく知道いい。                                                                                                    |
| TARDER STATES CONTRACTOR STREET, STREET, STREE | ▲ このウインドウを閉じる前に必ずご確認ください!                                                                                                    | \$8.50 200 \$ (1.50 10 - 0                                                                                                    |
| メールアドレスIDを登録して、ペネフィット・ステーションをお早しかくたさい。                                                                                                    |                                                                                                    | (137-0 <b>*******</b>                                                                                                    |
|                                                                                                    | ARTICLEUR CONTRACTOR CONTRACTOR CONTRACTOR                                                                                                    | EPFLYTERELIZITHE AND THE CONTRACT OF THE CONTRACT OF THE CONTRACT. CONTRACT OF THE CONTRACT OF THE CONTRACT OF THE CONTRACT OF THE CONTRACT. CONTRACT OF THE CONTRACT OF THE CONTRACT OF THE CONTRACT OF THE CONTRACT. CONTRACT OF THE CONTRACT OF THE CONTRACT OF THE CONTRACT OF THE CONTRACT. CONTRACT OF THE CONTRACT OF THE CONTRACT. CONTRACT OF THE CONTRACT OF THE CON |
| メールアドレスIDのご登録はこちら!                                                                                                    | \$888834-5188255155. 885-7288886-5586958255-6                                                                                                    | STREET, FIRE STORES,                                                                                                    |
| ATTER - up validates volume, oblastantas - UP-0.586, adaptatutates - Annala coulan.<br>An upresentationer volume - Annala terrativa - Annala - Annala - Annala - Annala - Annala - Annala - Annala - A                                                                                                    | 0 別じる1                                                                                                    | ALE-FERRER MALTER                                                                                                    |
| PARTIA CONTRACTOR                                                                                                    |                                                                                                    | ADAY 27 - microsof                                                                                                    |
| A4                                                                                                    |                                                                                                    | Dame arrents-aantera.                                                                                                    |
| 1000 T. T. T.                                                                                                    | メールアドレスIDご登録に際して                                                                                                    | 0.020-0.07708901.0-                                                                                                    |
| 35. 35. 45.                                                                                                    | <ul> <li>Construction of the second second seco</li></ul> | 1、デデアロジェーの内で登録した集構におして特徴がものスます。<br>またなどの一点、時になどのであずすのする情報が自然できずり                                                                                                    |
| Publication of the standard and the standard standard stand                                                                                                    | THE CONTRACTORS AND ADDRESS OF THE PARTY OF THE PARTY OF        | E D'ANDERSTER STOTE SAUTH AN                                                                                                    |
| A BRIDDING BLC. Solver device relations                                                                                                    |                                                                                                    | 83-8888- I                                                                                                    |
| ○次へ (#2880-\)                                                                                                    |                                                                                                    |                                                                                                    |
|                                                                                                    |                                                                                                    |                                                                                                    |
|                                                                                                    |                                                                                                    |                                                                                                    |
|                                                                                                    |                                                                                                    |                                                                                                    |
|                                                                                                    |                                                                                                    |                                                                                                    |
|                                                                                                    |                                                                                                    |                                                                                                    |
|                                                                                                    |                                                                                                    |                                                                                                    |
|                                                                                                    |                                                                                                    |                                                                                                    |
|                                                                                                    | 仁丞自古一次                                                                                                    | 1                                                                                                    |
| メールアドレスIDが                                                                                                    | 恢登蘇元「俊、                                                                                                    | 本パスワード                                                                                                    |
|                                                                                                    |                                                                                                    |                                                                                                    |
|                                                                                                    |                                                                                                    |                                                                                                    |

※家族用メールアドレスIDの追加はログイン後、【マイページ】→【個人設定】より行っていただけます。

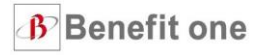

# 06. その他(利用促進コース・新プランのご紹介)

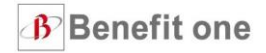

## ポイント付帯により、利用率が平均3倍向上するコースです。

※当社調べ:ポイント有無による名寄せ利用率の違いを調査

## ベネフィット・ステーションヘログインするだけで 5,000ベネポ (5,000円分) が全員に付与される

## ● スタンダード(A)プラスコース

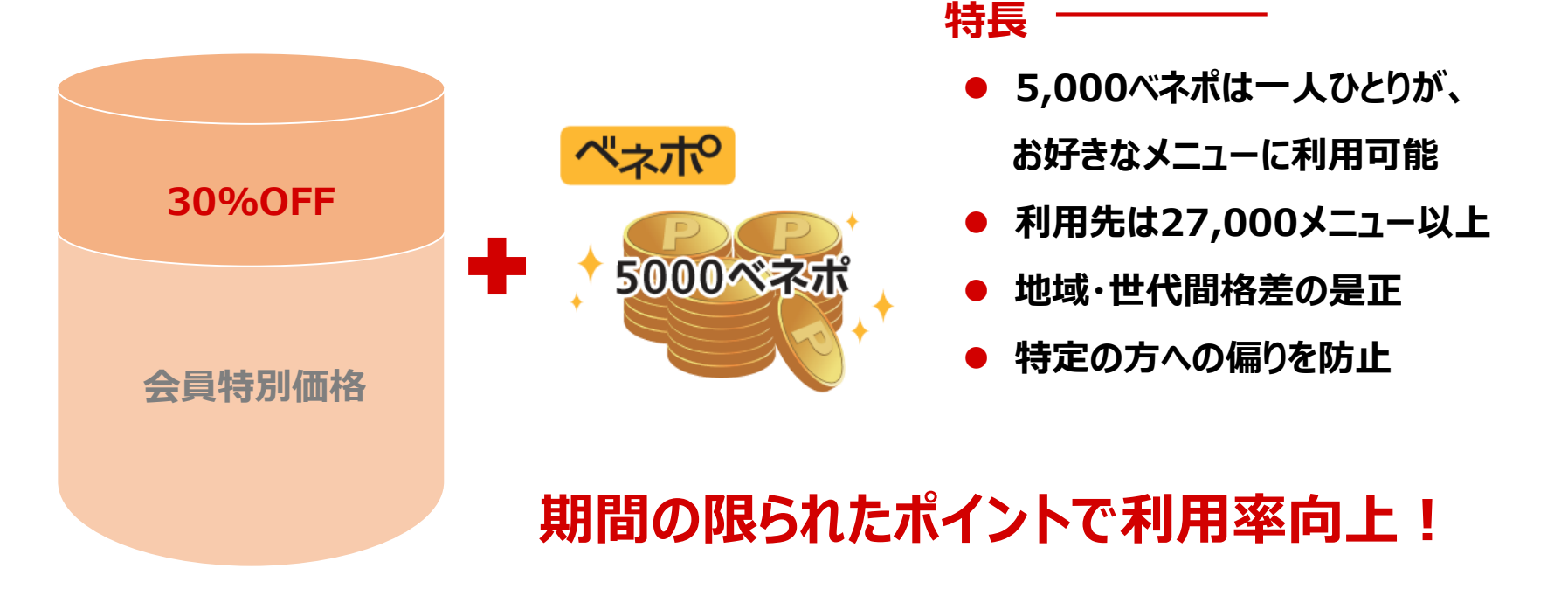

06. その他(利用促進コース・新プランのご紹介)

## 固定費+精算型コースによって、貴社のニーズに合わせたプラン組が可能です!

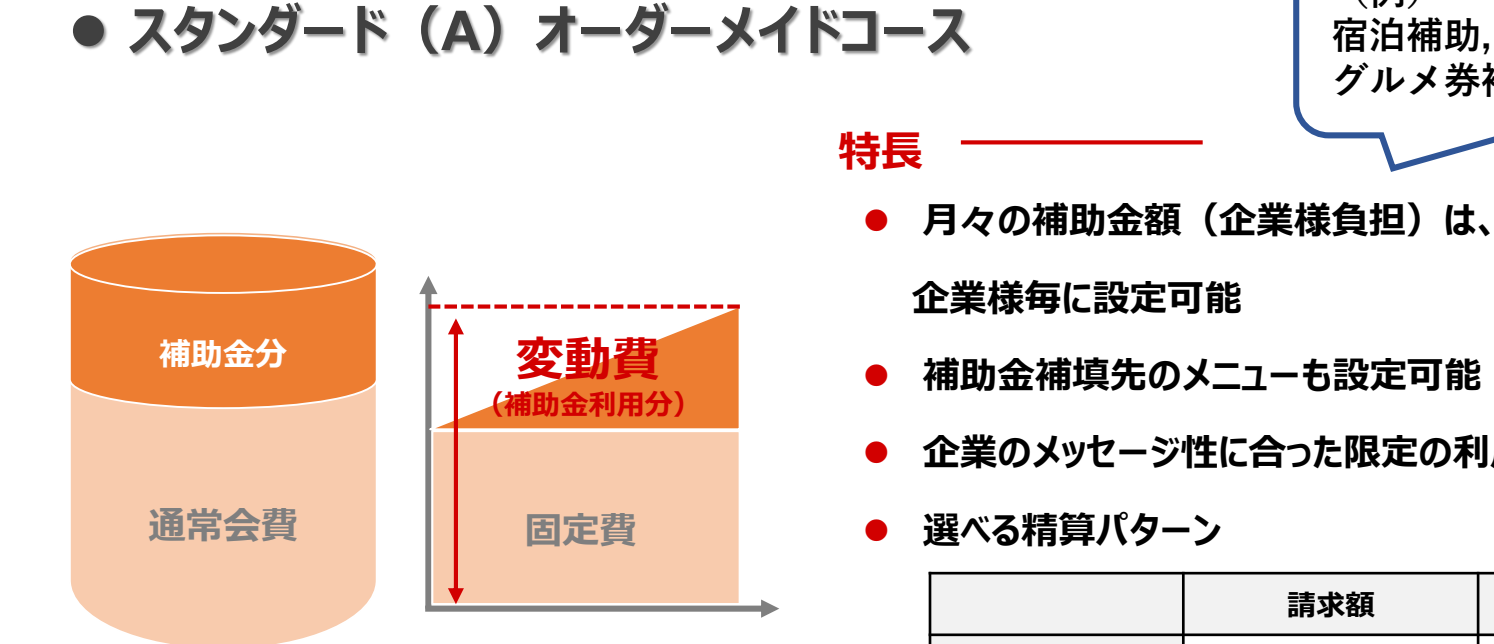

グルメ券補助

宿泊補助,映画鑑賞券補助

(例)

企業のメッセージ性に合った限定の利用促進

|          | 請求額                       | 精算頻度                      |
|----------|---------------------------|---------------------------|
| 1.実費精算型  | 変動<br><sup>(利用された分)</sup> | 毎月<br><sup>(利用された分)</sup> |
| 2.預かり精算型 | 固定                        | 年度                        |

例:月会費

①会費600円×会員数+利用された分

② (会費600円+一律補助金分) ×会員数 ※200場合、余剰預かり分は年度で精算いたします。

ニーズに合った補助金メニューで 利用率向上!

#### 2019年より新たなプランが登場!

#### これまでのサービスに追加で従業員様の健康支援や自己啓発支援に取り組んで頂けます。

|               |         |         |        |        | オススメプラン  |
|---------------|---------|---------|--------|--------|----------|
|               | ホワイトプラン | ゴールドプラン | 学放題プラン | 得々プラン  | 学トクプラン   |
| ₩ 月額料金/名      | 600円    | 1,000円  | 1,000円 | 1,000円 | 1,200円   |
| <b>WLB</b> 支援 | ✓       | ✓       | ✓      | ✓      | ✓        |
| WLB支援+補助      |         | ✓       |        |        |          |
| 建康支援          | ✓       | ✓       | ✓      | ✓      | <b>~</b> |
| 教育支援          |         |         | ✓      |        | <b>~</b> |
| ● 利用促進支援      |         |         |        | ✓      | ✓        |
|               |         |         |        |        |          |

※WLB支援+補助…育児・介護の補助額が増額され、宿泊に補助金が投入されるプランです。
 ※契約期間は1年間。原則自動更新となります。上記は税別表示となります。尚、10名以下の企業様は10名分料金を頂戴いたします。
 ※各種紙媒体(ガイドブック/会報誌)が不要な場合は、月会費から50円減算いたします。

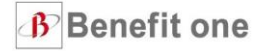

## 健康支援では、健康ポータル・健康ポイントをご提供いたします。 >> 健康無関心層への動機づけ、生活・健康習慣の改善をお手伝い

| 健康状態に合わせて<br>最適なコンテンツを専門家が提供                    |                                   |                                                       |                                              |                                                              |                                                 |  |
|-------------------------------------------------|-----------------------------------|-------------------------------------------------------|----------------------------------------------|--------------------------------------------------------------|-------------------------------------------------|--|
| <b>RECOMMEND</b>                                |                                   |                                                       | 22                                           |                                                              |                                                 |  |
| 総参データや生活品質の対応結果に応じて、<br>あなたにオススメの記<br>事をご紹介します。 | コラム<br>食べなさ<br>し穴<br>カロリー<br>バランス | や <b>痩せるの落と</b><br>だけではなく栄養<br>に注目しましょう<br><b>0</b>   | <b>コラム</b><br>家事は運動にならないの<br>か?<br>家事も立法な運動に | レシビ<br>がぼちゃとピーマンの<br>補肉種<br>血圧対策に役立つ夏野菜<br>メイン料理             | <b>寄</b><br>の<br><b>○</b>                       |  |
| COLUMN<br>Maijaja                               |                                   | 2                                                     | 6                                            | 1                                                            |                                                 |  |
| ■シレをサポートする<br>お役立ち情報をお照け<br>します。<br>記事一覧 Q      | <b>コラム</b><br>家事は進<br>か?<br>家事も立  | BUSINESS<br>E3947.488886                              |                                              |                                                              |                                                 |  |
|                                                 |                                   | ビジネスにお立つ神秘<br>後をお用けします。<br>記事一覧                       |                                              | イタてるビジネスパーソ<br>ンはスマホゲームで使用<br>になる<br>グームを使った健康管守の<br>動性づけとは。 |                                                 |  |
|                                                 |                                   | RECIPE                                                |                                              | 6                                                            | C                                               |  |
|                                                 |                                   | 人気の管理栄養士が、<br>ヘルシーでおいしいし<br>シビネン領国します。<br><b>ビキー賞</b> | かラフルゴーヤーチャン<br>ブルー<br>の<br>市球大車:<br>ME 現来。   | レンビ<br>ベビーリーフのジェラー<br>ト<br>印度栄養士<br>中元 岳 0                   | USE<br>ジ(サンド ~うタトゥイ<br>ユソース~<br>新年現業主<br>作本現金 0 |  |

健康情報の発信

| 健康診断疗                                                                                                    |                                                                                                    | 健                                                                                                    | 康リ       | スク         | TO,                                                                                                    | )判分                                                                                                    | E                                                    |                                 |                                                                 |                                           |
|----------------------------------------------------------------------------------------------------|----------------------------------------------------------------------------------------------------|----------------------------------------------------------------------------------------------------|----------|------------|----------------------------------------------------------------------------------------------------|----------------------------------------------------------------------------------------------------|------------------------------------------------------|---------------------------------|-----------------------------------------------------------------|-------------------------------------------|
| アバター等で状態を<br>健康意言                                                                                                    | ことで                                                                                                    | ſ                                                                                                    | リスク年     | 健診<br>F齢」や | ま果(<br>の「健                                                                                                    | こま                                                                                                    | 基づく<br>余命」                                           | を予測                             |                                                                 |                                           |
| MY LOG マイログ<br>##ダブータ                                                                                                    |                                                                                                    |                                                                                                    |          |            | マイレボート<br>リスク年齢                                                                                                    |                                                                                                    |                                                      |                                 | <b>10 - 1011FE :</b> 2018/09/01                                 | *****                                     |
| <ul> <li>         ・ 「「「「「」」」</li> <li>         ・ 「「」」</li> <li>         ・ 「「」」</li> <li>         ・ 「」</li> <li>         ・ 「」</li> <li>         ・ 「」</li> <li>         ・ 「」</li> <li>         ・ 「」</li> <li>         ・ 「」</li> <li>         ・ 「」</li> <li>         ・ 「」</li> <li>         ・ 「」</li> <li>         ・ 「」</li> <li>         ・ 「」</li> <li>         ・ 「」</li> <li>         ・・・・・・・・・・・・・・・・・・・・・・・・・・・・・</li></ul> | 童禄:1<br> (26歳) 総合判定                                                                                                    | · 件 <del>- 新版</del> 主加 (                                                                                   | 一苑を表示 0  |            | الله ( Rupping ) المحافظ المحافظ ال |                                                                                                    | マイレホート -<br>ジ<br>泉南リスク /                             |                                 | a ) 100<br>AUA+2020                                             |                                           |
| 体型チェック<br>ペスト 現在の                                                                                                    | 健診項目デーク                                                                                                    | <b>9</b><br>と数値の変化をグラフで見                                                                                   | ることができま  | <i>5</i> 1 | はたのリスク年齢                                                                                                    | * 7                                                                                                    | 1.2                                                  | 巅                               |                                                                 |                                           |
| 2008-322<br>22.1kg<br>72.1kg<br>70kg<br>8.0kc045u Fillet **<br>8.0kc045u Fillet **<br>8.0kc045u Fillet **                                                                                                    | 7.<br>25<br>25<br>25<br>25<br>25<br>25<br>25<br>25<br>25<br>25<br>25<br>25<br>25                                                    | Rtál           181.cm           70 kg           21.67           90 cm           120 mmHg           72 mmHg | •12:<br> | <u>\$</u>  | 実際の年齢(58歳<br>前回予測日(201<br>部の <b>58歳女性</b> の中で<br><u>ふ</u><br>00歳(55)                                                                                                    | りより、 <b>13.2m</b><br>() より、 <b>13.2m</b><br>() (30) 満ち発表) で<br>() () () () () () () () () () () () () (                                                            | オーバーしてい<br>ま 61.6歳 て<br>・ヨン結果<br>・ヨン結果               | ます。<br>とした。<br>メドのように<br>解計算した特 | <b>です。</b><br><sup>なります。</sup><br><sup>まリスクが表示されてお</sup>        | 19. マイレポートやマイカ                            |
| 6月90日日: Envitered<br>あなたのリスク年齢は<br>?? 進<br>です.<br>マイリスクを見る ●                                                                                                    | NA.IL/XTU-N           MA.IL/XTU-N           MTEM           MT (GPT)           X-0.T           2281028           H2ALC           REG | 50 mg/dL<br>110 mg/dL<br>110 mg/dL<br>20 U/L<br>25 U/L<br>33 U/L<br>80 mg/dL<br>15 %<br>(-)                |          |            | ®∓d <i>t</i>                                                                                                    | スキ会           東キ会           リスクキ会           マキ会           リスクキ会           マキ会           (ソスクキ会           (ソスクキ会           (ソスクキ会           (フロスレイム・<br>(アロスレイルの単位) | (72)288<br>1112<br>1128<br>113.28<br>990088<br>38.9% | Et/aozif ( ( ( ( ( ( (          | 2888((18))<br>71.0kk<br>+13.0kk<br>990<br>880<br>/.000<br>38.6% | 0#M#<br>- 0.2&<br>- 0.2&<br>0#H<br>- 0.3% |
| <ul> <li>              まました方がいいい病             ・ ○ ● は目中: 1 IBI             ・ ○             ・ ○ ● は目中: 1 IBI             ・ ○             ・ ○ ● は目中: 1 IBI             ・ ○             ・ ○ ● は目か: 1 IBI             ・ ○             ・ ○</li></ul>                                                                                                    |                                                                                                    |                                                                                                    |          |            | ● 健<br>● 生                                                                                                    | 康関連<br>活習慣                                                                                                    | ****<br>車リス<br>貫の己                                   | .ク                              | <sup>12.1</sup> #                                               | -                                         |
|                                                                                                    |                                                                                                    |                                                                                                    |          |            |                                                                                                    |                                                                                                    |                                                      |                                 |                                                                 |                                           |

トゥマイカルテ

**Benefit one** 

# 健康支援では、健康ポータル・健康ポイントをご提供いたします。 >> 健康インセンティブで楽しく持続的に行動変容することで、労働生産性の向上をお手伝い

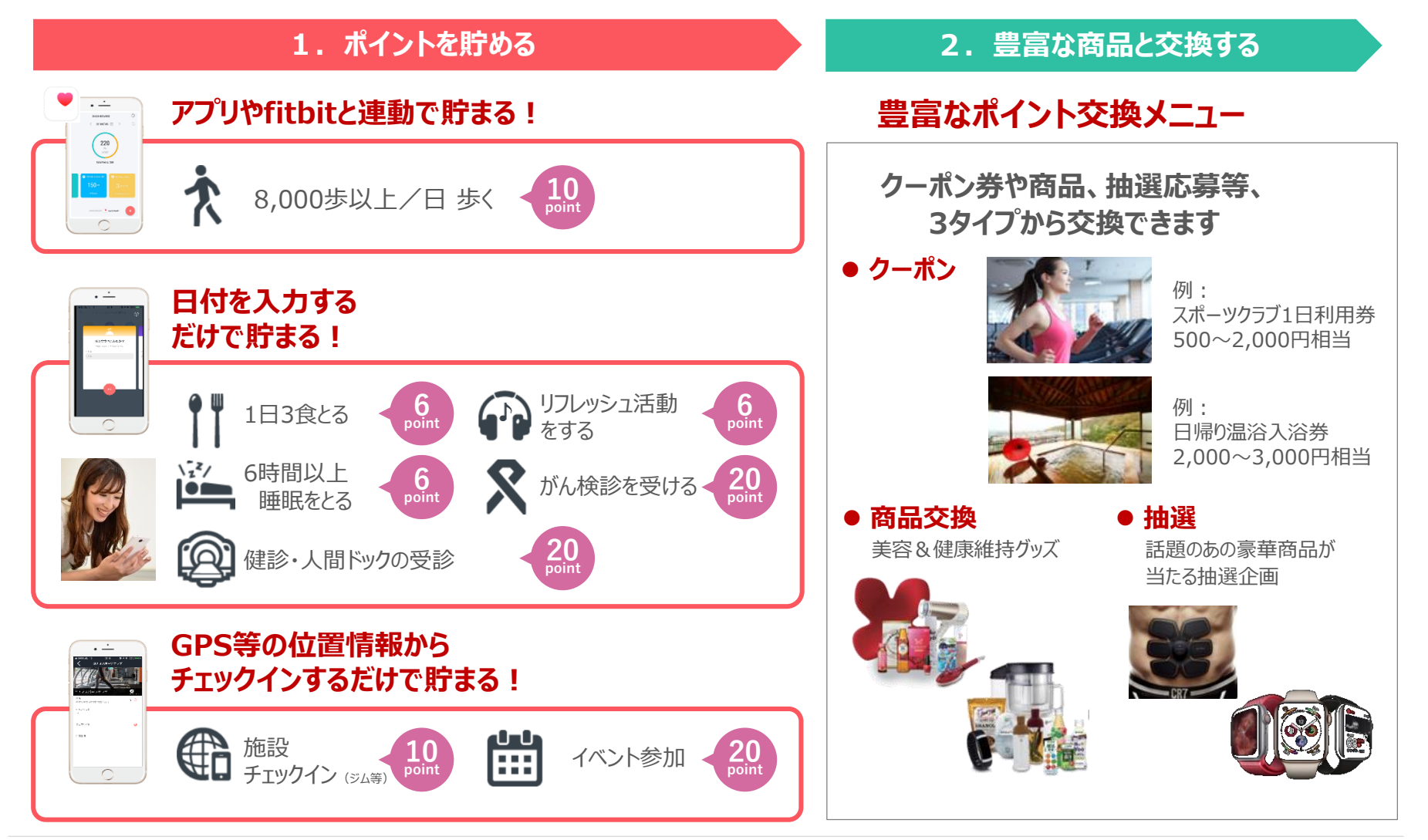

#### 06. その他(利用促進コース・新プランのご紹介)

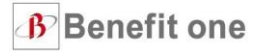

# 教育支援では、約800講座をご用意。管理機能もご提供いたします。 >> 手間なく、公平性のある、学び続けられる環境をお手伝い

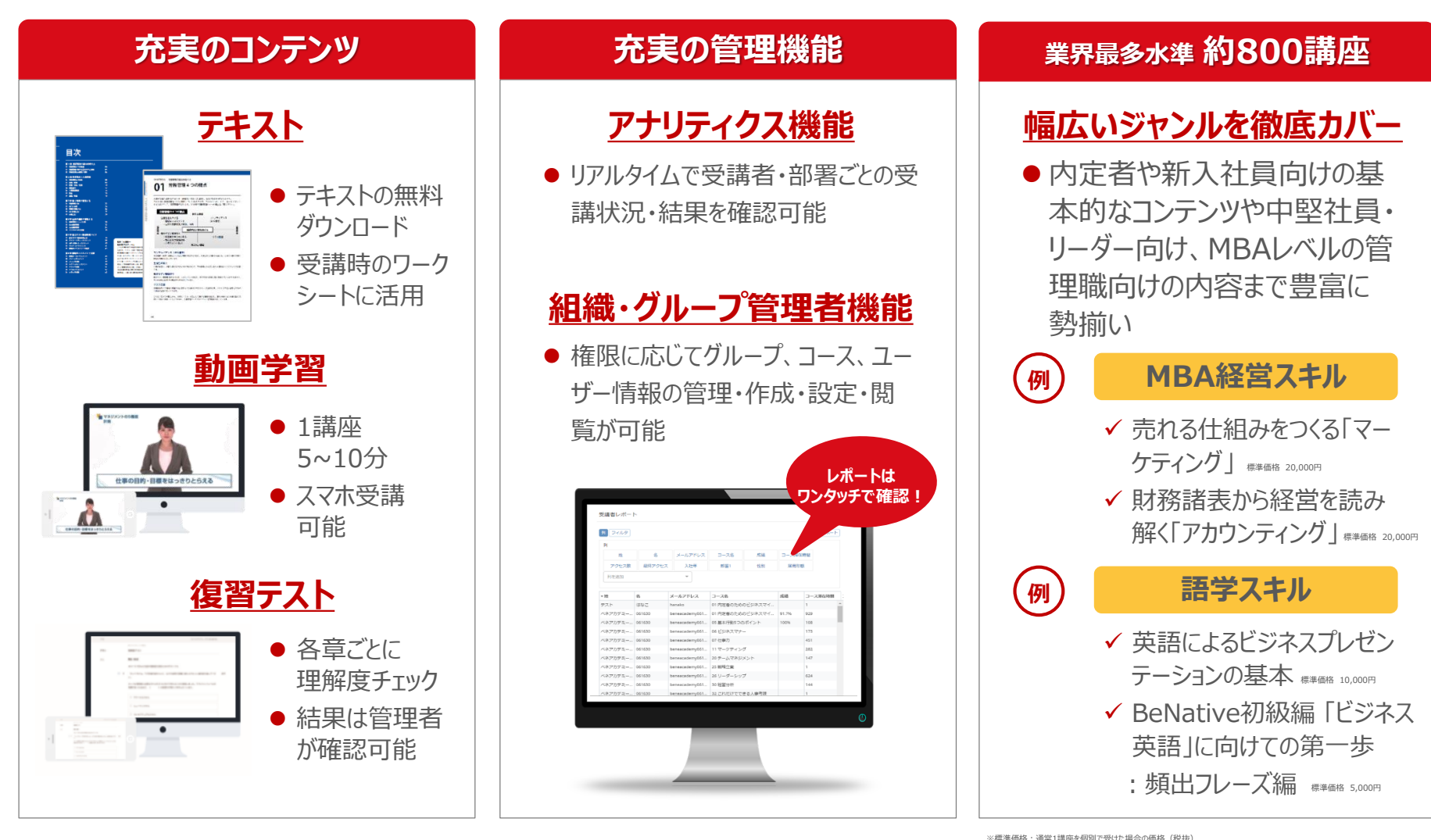

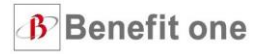

# **07. FAQ・よくあるご質問**

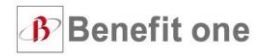

| ご質問内容                                            | 回答                                                                                                    |
|--------------------------------------------------|----------------------------------------------------------------------------------------------------|
| ◆ 担当者ポータルとは何ですか?                                 | 担当者ポータルとは、ベネフィットステーションご契約企業・団体ご担当者様向けのポータル<br>サイトになります。<br>会員データの直接入力、拠点情報変更、法人情報変更などの機能がございます。<br>会員データ授受については、インターネットを介してより安全且つ簡便な授受が可能です。                                                                                                    |
| ◆ログインID・パスワードが不明です                               | ログインIDは<br>ご入会時に案内メールをお送りしたメールアドレスです。<br>パスワードは、初期情報登録の際にご指定頂いた任意のパスワードです。<br>不明な場合は、【パスワードが不明な方はこちら】から再発行をおこなってください。                                                                                                    |
| ◆ 管理者は追加できますか?                                   | ログイン後、右上のアカウント情報より追加登録が可能です。                                                                                                    |
| ◆現会員名簿はダウンロードできますか?                              | できません。<br>アップロード頂いたデータは貴社で保存・管理をお願い致します。<br>現登録状況の確認が必要な際は、弊社営業部までご連絡ください。<br>弊社営業担当が対応させて頂きます。(対応目安:1週間程度)                                                                                                    |
| ◆ 会員証を紛失しました。 再発行はできますか ?                        | はい、可能です。ベネフィット・ステーションホームページ(http://www.benefit-<br>one.co.jp)のご担当者様用ページに専用フォームをご用意しております。トップページから、<br>「契約団体ご担当者様へ」→「各種申請書類」→「会員登録情報変更届・再発行依頼書」とお<br>進みください。<br>フォームに必要事項をご入力の上、FAX(089-903-1025)またはE-Mail(kaiin@benefit-<br>one.co.jp)にてご連絡をお願いします。<br>また、会員証の再発行は有料(1,000円)となり、翌会費に合算してお引落させて頂きます。<br>会員様にお手数料を負担して頂く場合は、ベネフィット・ステーションホームページからお申<br>し込み、または弊社カスタマーセンター(0800-9192-919)へご連絡ください。 |
| ◆ベネフィット・ステーションの導入コースを変更をしたいのですが、どのようにすればよいでしょうか? | 弊社営業部までご連絡ください。弊社営業担当が対応させて頂きます。<br>(電話番号は <u>こちら</u> を参照下さい。)                                                                                                    |

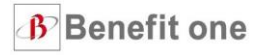

# 08. その他お困りごとがある場合

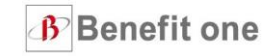

## **O人員データについて** <メンバーサポートチーム> TEL: 089-903-1001

## **Oサービスについて** <カスタマーセンター> TEL: 0800-9192-919

## **〇福利厚生コンサルティング**<ヒューマンキャピタル研究所> TEL:03-6870-3902

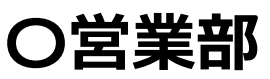

<東日本営業部> TEL:03-6870-3900【部署直通】 <中日本営業部> TEL:052-561-1470【代表】 <西日本営業部> TEL:06-7636-6200【代表】

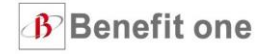

| 版数     | 発行年月日     | 主な内容                         |
|--------|-----------|------------------------------|
| ver1   | 2020/4/13 | 初版                           |
| Ver1.2 | 2020/4/24 | 「05. ログインができなくなった時の対処法」の内容修正 |
|        |           |                              |
|        |           |                              |
|        |           |                              |